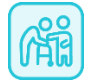

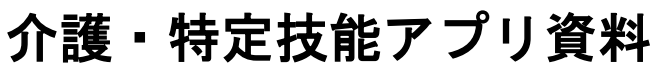

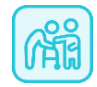

インストール

Apple (iPhone)

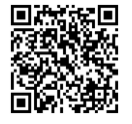

GooglePlay (Android)

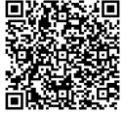

- 目的 本アプリは介護技能評価試験・介護日本語評価試験に合格するための本番直前の 試験対策・確認を目的とする。厚生労働省が公表する公式テキストに対応。
- 特徴 1. 経験豊富な介護の専門家による本番を意識した実践的な練習問題・模擬試験練習。
  - 2. わかりやすいイラスト・Gif (動く画像)、日本語音声、丁寧な解説付き。
    - 3. バッジ獲得システムの導入で効果的・効率的な学習と記憶の定着化。
- 主な機能 1. フラッシュカード:知識の確認・復習、イラスト・Gif・日本語音声、解説付き。
   2. 練習問題:介護技術・介護日本語の知識を確認する問題や本番形式の4択問題など。
   公式テキストの項目に合わせた豊富なコンテンツ。練習問題は毎回シャッフル。
   3. バッジ:練習問題の全問正解でバッジの獲得。

対応言語 英語、ベトナム語(他随時追加予定)

バッジ獲得システム

エビングハウスの忘却曲線の原則に基づくバッジ獲得のシステムを導入。 練習問題に全問正解し、定期的に繰り返し復習し問題を解くことで、

> 初回・・・種 2回目:30分後・・・双葉 3回目:1日後・・・つぼみ 4回目:1週間後・・・桜

4種のバッジを獲得し、より効果的かつ効率的に学習・記憶の定着化を促進。

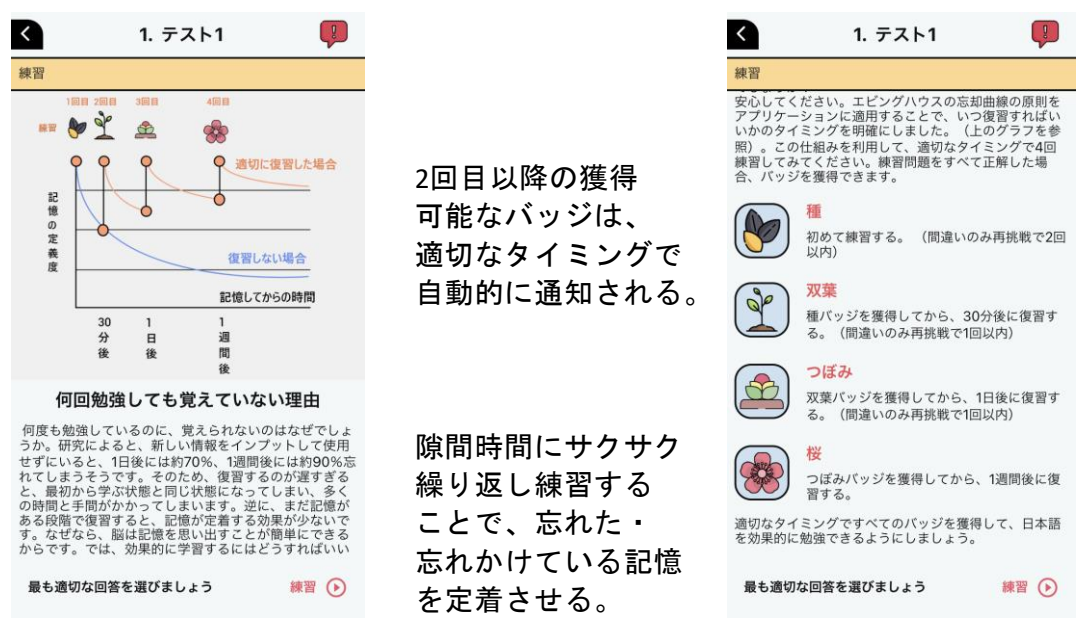

| 1. | ログイン・・・・・・・・・・・・・・・・・・・・・・・・・・・・・・         | 3ページ  |
|----|--------------------------------------------|-------|
| 2. | コース選択・・・・・・・・・・・・・・・・・・・・・・・・・             | 3ページ  |
| 3. | ダッシュボード・・・・・・・・・・・・・・・・・・・・・・              | 4ページ  |
| 4. | メニュー                                       |       |
|    | プロフィール・・・・・・・・・・・・・・・・・・・・・・・・・・・・・・・・・・・・ | 4ページ  |
|    | コース、同期、お店、ユーザー案内、私たちについて・・・・・              | 5ページ  |
|    | 設定、アプリのバージョン、ログアウト、招待コード・・・・・              | 6ページ  |
| 5. | コース                                        |       |
|    | 介護技術の知識、介護日本語の語彙・会話・声掛け・・・・・・              | 7ページ  |
|    | 介護技術の模擬試験練習、介護日本語の模擬試験練習・・・・・              | 9ページ  |
| 6. | お問い合わせ・・・・・・・・・・・・・・・・・・・・・                | 10ページ |

# <u>1. ログイン</u>

| ①アカウントを使う                               | ②新規登録                                     |
|-----------------------------------------|-------------------------------------------|
|                                         |                                           |
| <b>お帰りなさい</b><br>ログインしてください             | ようこそ! 介護・特定技能<br>全ての機能を利用するために、アカウントを登録する |
| ユーザー名<br>パスワード<br>パスワードをお忘れですか?         | ユーザー名<br>メール<br>バスワード<br>確認パスワード          |
| stal G f                                | 新規登録<br>新規登録をタップしたら、私たちの利用規約に同意す          |
| <u>スキップ</u><br>初めてお使いの方ですか? <b>新規登録</b> | ることとなりより。<br>または                          |
|                                         |                                           |
|                                         | アカワントをお持ちですか? ロクイン                        |

## <u>2. コース選択</u>

| コースの言語を選択する                |  |  |  |  |  |
|----------------------------|--|--|--|--|--|
|                            |  |  |  |  |  |
| コースを選択する                   |  |  |  |  |  |
| Nursing(en)                |  |  |  |  |  |
| Nursing Knowledge          |  |  |  |  |  |
| Nursing Mock Test Practice |  |  |  |  |  |
| Japanese(en)               |  |  |  |  |  |
| Nursing Words              |  |  |  |  |  |
| Nursing Sentences          |  |  |  |  |  |
| Nursing Mock Test Practice |  |  |  |  |  |
|                            |  |  |  |  |  |
| スタート                       |  |  |  |  |  |

国旗をタップし、コースの言語を選択。

勉強するコースは設定画面から変更可能。

## <u>3. ダッシュボード</u>

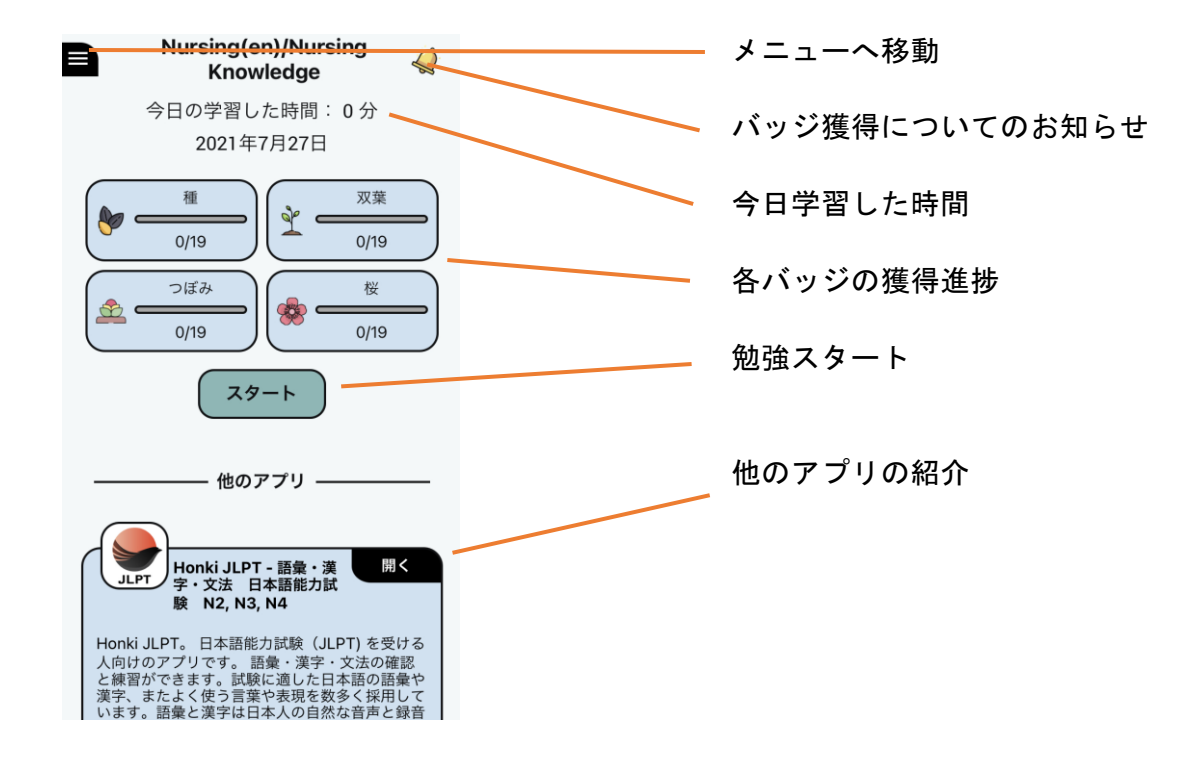

#### <u>4. メニュー</u>

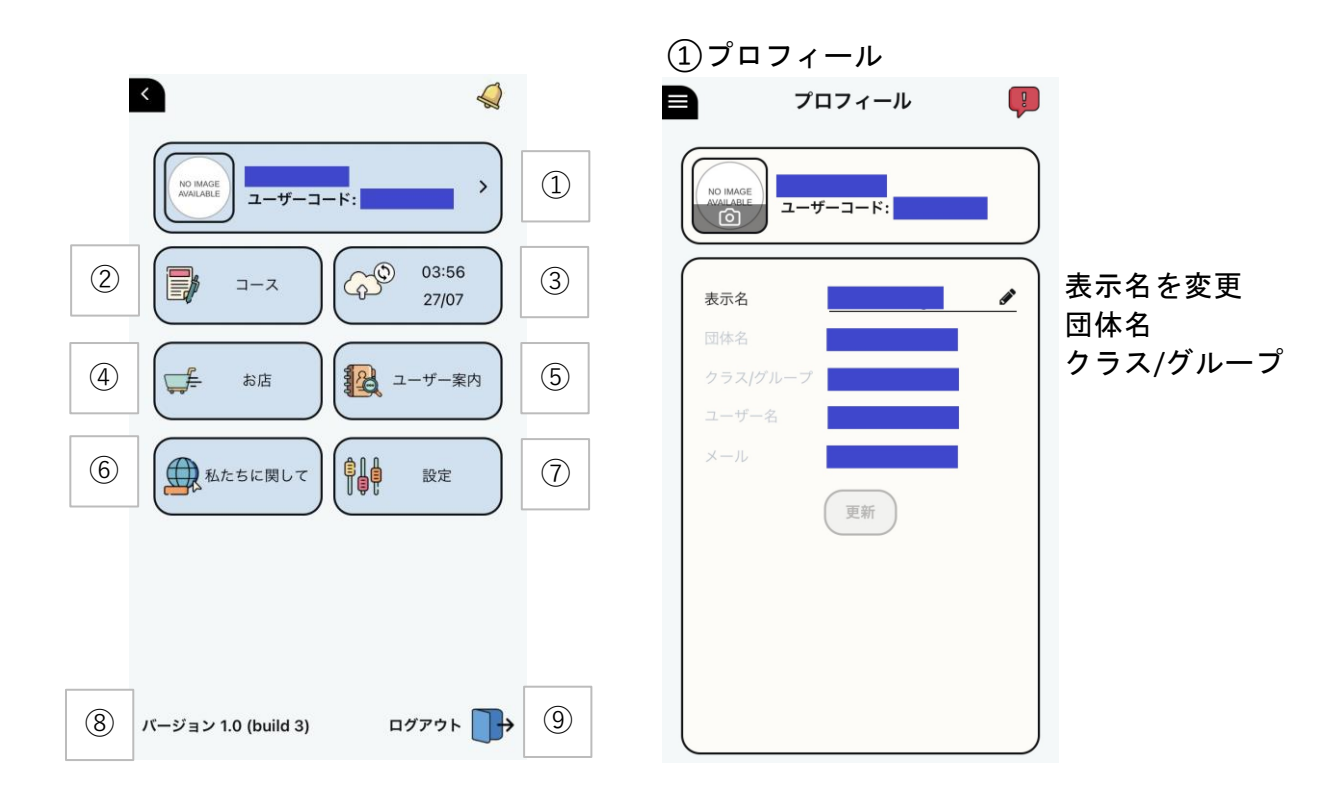

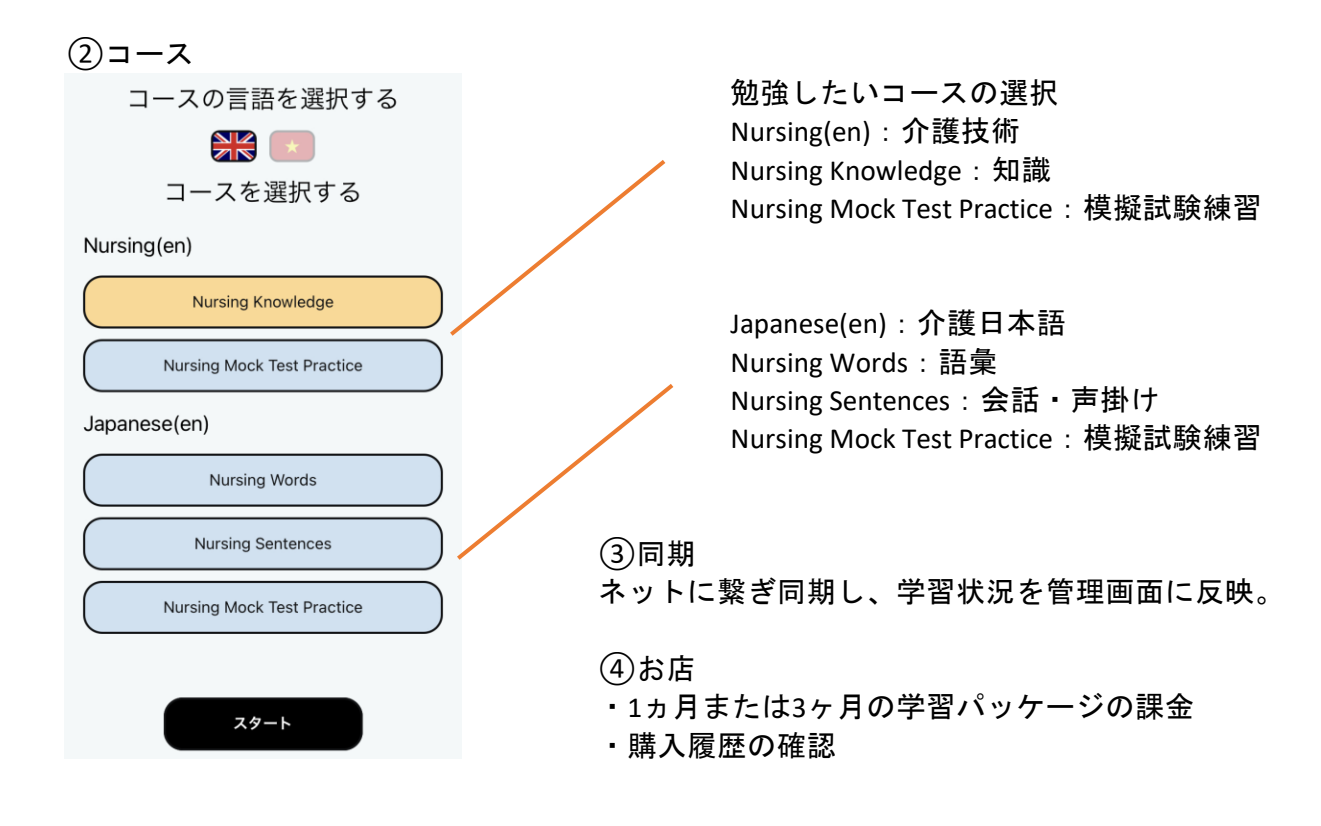

⑤ユーザー案内
 ユーザー案内

★ようこそ介護・特定技能アプリへ★ 本アプリは、「介護技能評価試験・介護日本語評価本アプリの使用・ 試験」を受験する人向けの試験対策アプリです。 本番を想定した問題構成で、試験直前の知識習得. 理解度チェックに最適です。 説明。

ļ

スタート画面左上の ≡ をタップし、介護技術・ 介護日本語の勉強をスタートしましょう。 コースを選択し、ユニット一覧から学習内容を選ん でください。

●ダッシュボード画面 今日の学習時間やバッジ獲得総数を確認できます。 サクサク繰り返し練習し、パッジを獲得しましょう。

■メニュー ・プロフィール: ユーザー名、ユーザーコード、団体 名、メールなどの登録情報です。

・コース:コースを選択します。
 介護技術の知識: Nursing Knowledge
 介護技術の模擬試験練習: Nursing Mock Test Practice
 介護日本語の語彙: Nursing Words
 介護日本語の会話・声掛け: Nursing Sentences

⑥私達について

介護コンテンツ 一般社団法人アジアヒューマンサポートセンター 門廣繁幸

開発 Japan ICT Learning (JIL) Clientエンジニア: V.H. Xuan Serverエンジニア: N.V. Khoi イラスト・UI: V.K. Quoc, T.B. Trang 音声: Eri 問題作成&品質管理: A. Ishimaru, L.L.Phuong, N.H.C.Ha コミュニケーター: D.K. Nhan, N.T.H. An

利用規約

コンテンツ作成者・ 開発者の情報。 ⑦設定

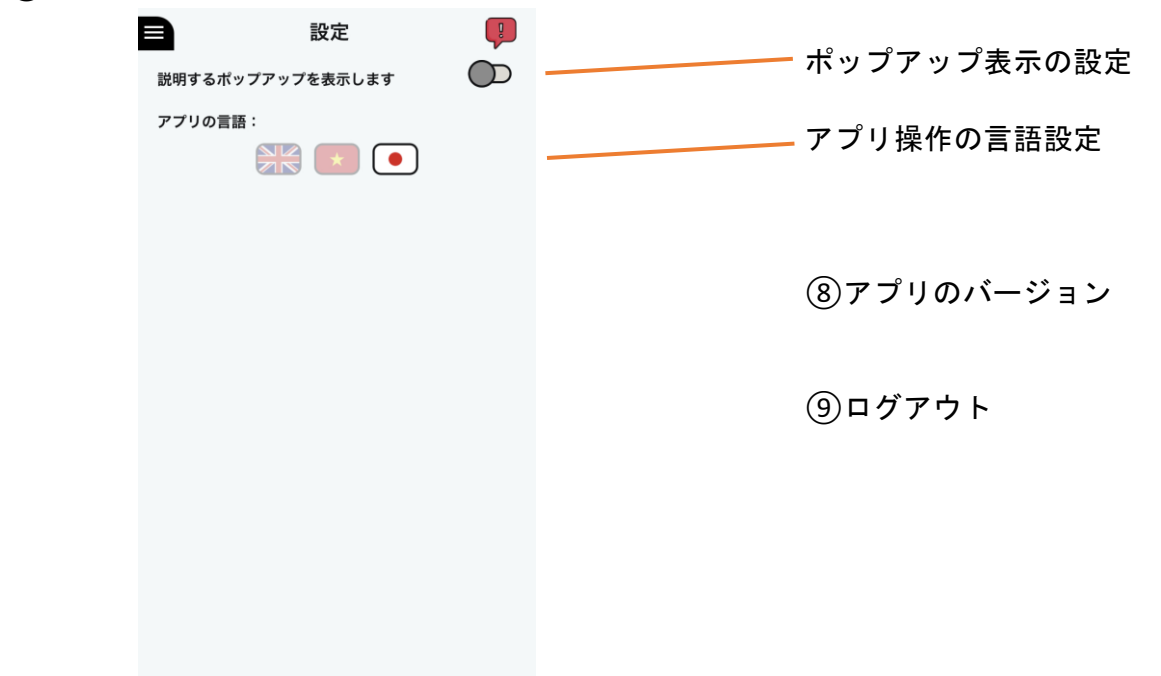

※招待コード

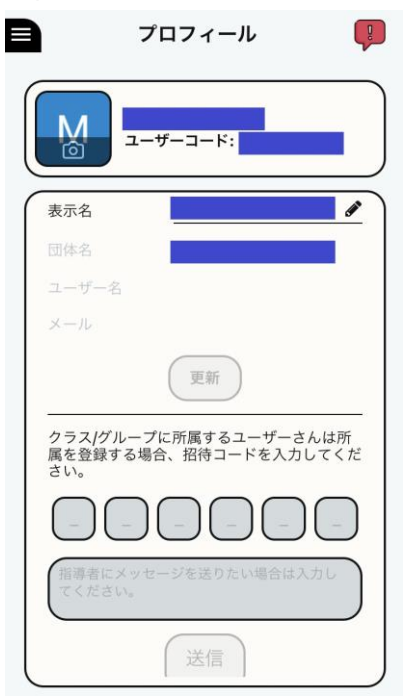

①プロフィールに招待コードを入力 主に法人向けで、管理画面でアプリの学習を管理 する場合に使用。

招待コードの活用で指導者側の手間を削減。 学習者は指導者側から6桁の招待コードを入手し、 アプリに入力。

#### 使用手順

1.指導者側から招待コードを入手し、入力。
 2.同姓の学習者がいる場合等、メッセージがあれば必要事項を入力(誕生日、会社情報等)。
 3.送信をタップ。

(指導者側の追加手順は別のマニュアルを参照)

5. コース>選択したコース(介護技術の知識、介護日本語の語彙・会話・声掛け)

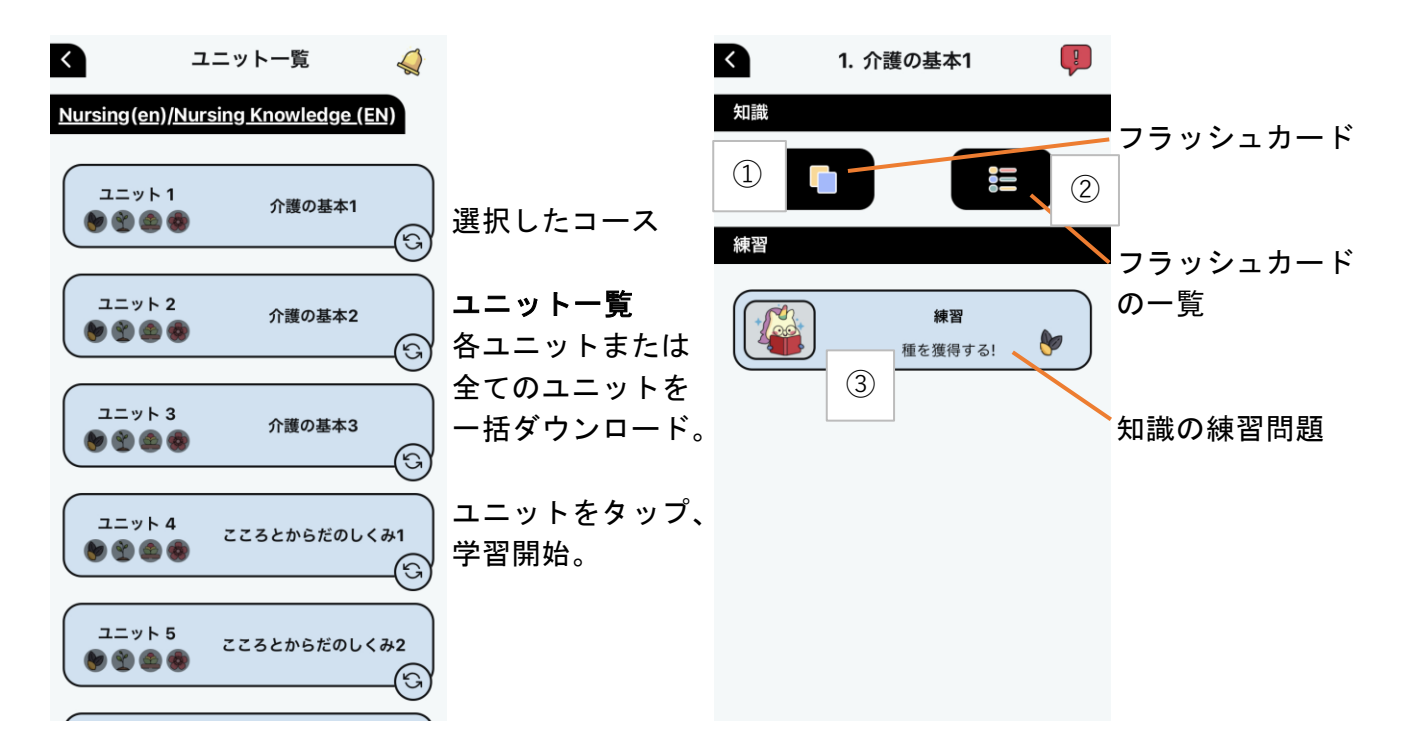

① フラッシュカード 介護技術の知識

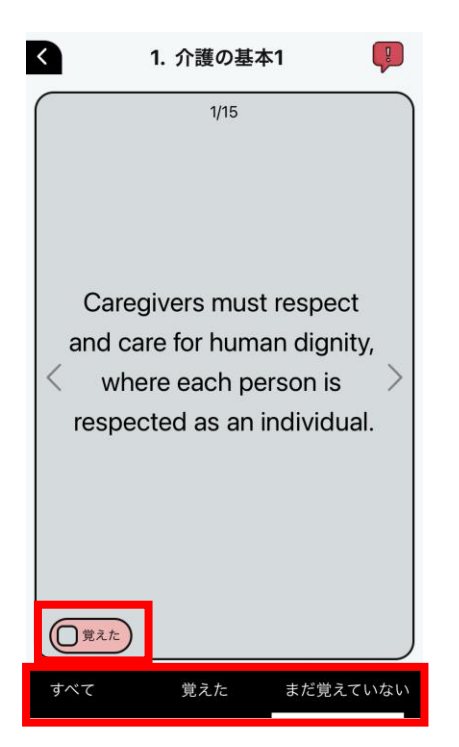

覚えた・まだ覚えていないを タップし、記憶していない 知識を効率的に勉強。

介護日本語の語彙(表)

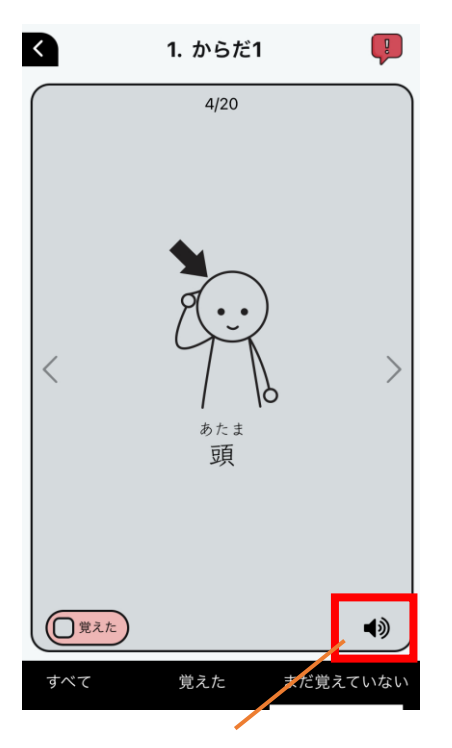

音声ボタンをタップし、日本語 の音声を再生。繰り返し聞いて 日本語の発音を習得。

介護日本語の語彙(裏)

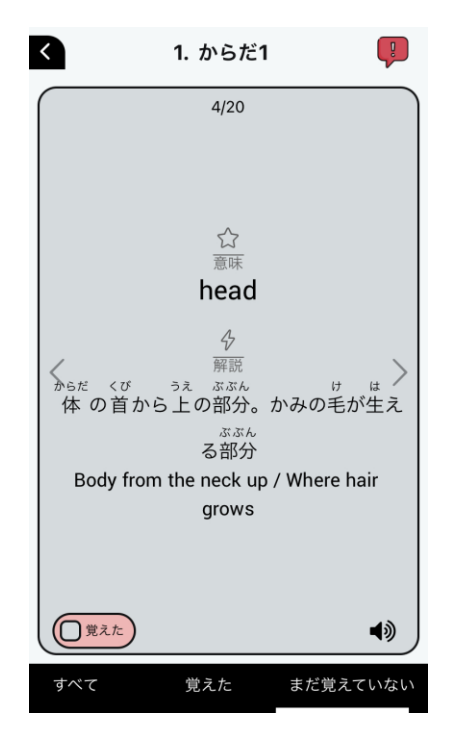

フラッシュカードをタップし 表裏を切り替え。裏面は丁寧 な日本語・現地語の解説有。

#### ②フラッシュカード一覧 介護技術の知識

介護日本語会話・声掛け

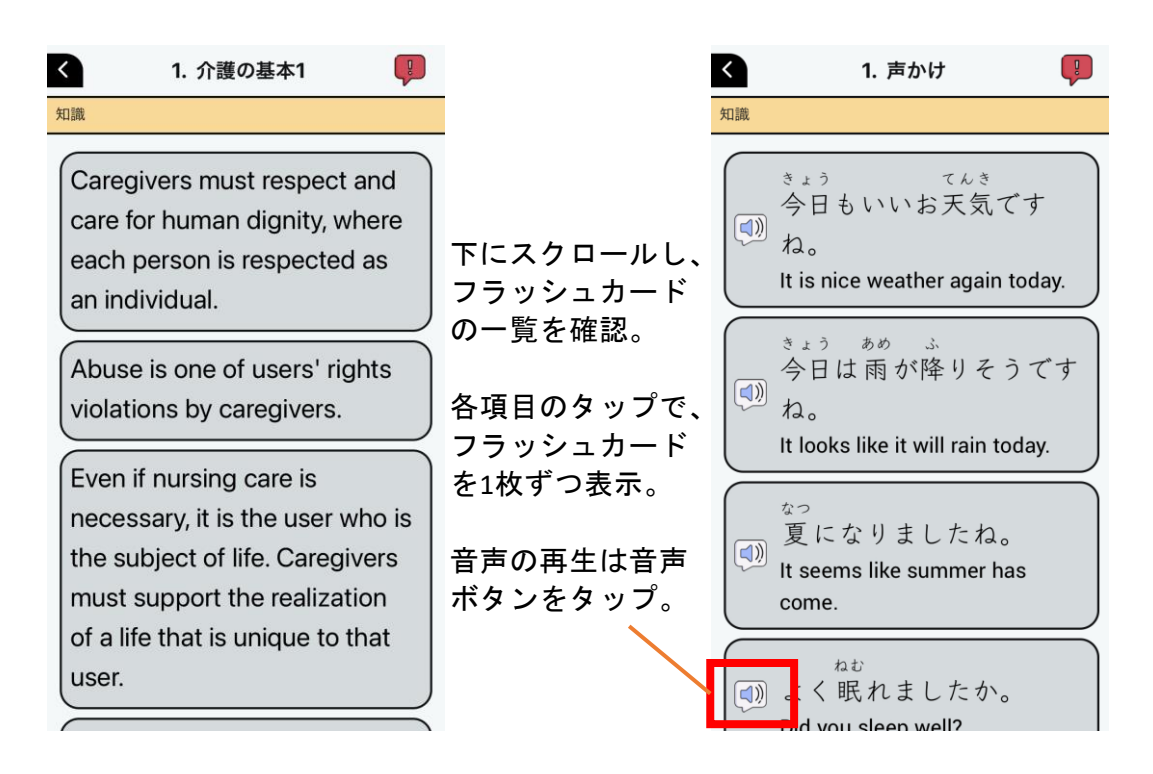

# ③練習問題 企業技術の

介護技術の知識

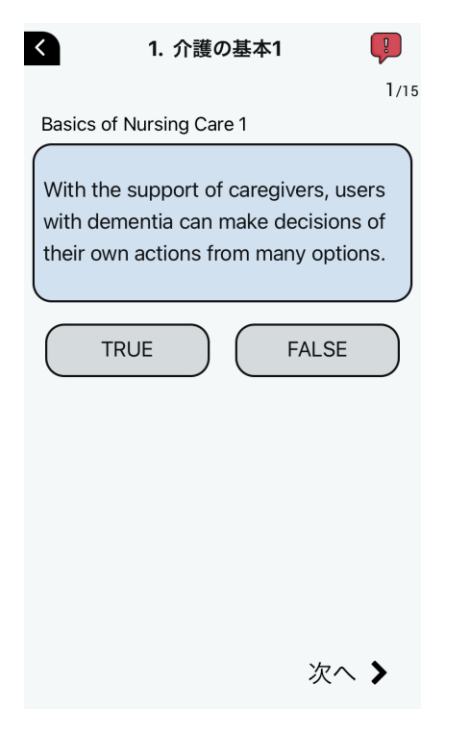

介護日本語の語彙

介護日本語の会話・声掛け

| <      | 1. からだ1      | Ţ    |
|--------|--------------|------|
|        |              | 1/20 |
| Body 1 |              |      |
|        | かはんしん<br>宇半身 |      |
|        |              |      |
|        | upper body   |      |
|        | whole body   |      |
|        | lower body   |      |
|        |              |      |
|        |              |      |
|        |              |      |

 1. 声かけ
 1/20
 Conversation
 あした たの 明日は楽しみですね。
 Looking forward to tomorrow.
 I had fun yesterday.
 Looking forward to have fun.

介護技術は現地語で現地語の 問題に回答する形式。 介護日本語は日本語の問題に 現地語で回答する形式。 練習問題は本番の試験に合わ せた形式を採用。

## 6. コース>選択したコース(介護技術の模擬試験練習、介護日本語の模擬試験練習)

| <  | 1. 介護の基本                | P           |                         |                                                                 | <li>1. ź</li>                                                                                                    | ↑護の基本                                                                                                    | P                                                                                             |                                                                                                    |
|----|-------------------------|-------------|-------------------------|-----------------------------------------------------------------|----------------------------------------------------------------------------------------------------|----------------------------------------------------------------------------------------------------|-----------------------------------------------------------------------------------------------|----------------------------------------------------------------------------------------------------|
| 練習 |                         |             |                         |                                                                 | Basics of Nursing                                                                                                    | Care                                                                                                    | 1/11                                                                                          |                                                                                                    |
|    | <b>練習</b><br>種を獲得する!    | •           |                         |                                                                 | Choose the bes<br>following regard<br>service.                                                                                        | t answer fi<br>ling nursing                                                                                                    | rom the<br>g care                                                                             |                                                                                                    |
|    |                         |             | コー.<br>Mock<br>介護<br>模擬 | ス : Nursing<br>Test Practice<br>技術の<br>試験練習                     | Home-visi<br>services by v<br>and inclu<br>Inpatient serv<br>residents<br>facilities inclu<br>homes and<br>homes. Health<br>elderly a | t services p<br>isiting user<br>de day ser<br>vices are pr<br>in long-ter<br>ding speci<br>fee-based<br>ncare facilit<br>re not inclu | provide<br>rs' homes<br>vices.<br>rovided to<br>m care<br>al nursing<br>ties for the<br>uded. | 本番の問題形式に<br>合わせた<br>・4択問題<br>・現地語の質問に<br>現地語で回答                                                                                                    |
| <  | 1. テスト1                 | Ţ           |                         | く 1. テン                                                         | スト1 🖣                                                                                                    |                                                                                                    | K                                                                                             | 1. テスト1 🛛 📳                                                                                                    |
| 練習 |                         |             |                         | Which of the followin                                           | a words is almost th                                                                                                    | 1/5                                                                                                    | What would w                                                                                  | 1/                                                                                                    |
|    | <b>意味</b><br>種を獲得する!    | <b>&gt;</b> | 1                       | same as the word und<br>choose the best ansv<br>4.<br>の ことばと だい | g words is annost in<br>derlined? Please<br>wer from 1, 2, 3, and<br>いたい おなじ いみの:                                                     | 5 I                                                                                                    | situation? Cho<br>2, 3, and 4.<br>つぎのとき あ<br>いちばん いい                                          | but say in the following boose the best answer from 1, but the best answer from 1, but the boose $1 \cdot 2 \cdot 3 \cdot 4$ by the boose $1 \cdot 2 \cdot 3 \cdot 4$ by the boose $1 \cdot $ |
|    | <b>状況</b><br>種を獲得する!    | •           | 2                       | のはどれですか。いち<br>2・3・4からひとつ                                        | 5ばん いいものを 1・<br>り えらんで ください。                                                                                                    |                                                                                                    | とつえらんで                                                                                        | ください。<br>か)さんの背中(せなか)が赤                                                                                                    |
|    | <b>読解</b><br>種を獲得する!    | •           | 3                       | 「何(なに)かあれに<br><u>ル</u> を使(つか)っ                                  | ば、このナースコ-<br>てください。」                                                                                                    | -                                                                                                    | (あか)くなっ<br>え)をかけま                                                                             | っています。なんと声(こ<br>すか。                                                                                                    |
|    | Case Study 1<br>種を獲得する! | •           | 4                       | 便(べん)をするた                                                       | めに使(つか)う道                                                                                                    |                                                                                                    | かゆかって                                                                                         | たらかいてくださいね。                                                                                                    |
|    | Case Study 2<br>種を獲得する! | •           | 5                       | 具(ど                                                             | うぐ)<br>に使(つか)う道具                                                                                                    |                                                                                                    | かゆそうて                                                                                         | ごすね。痛(いた)みはあり<br>ませんか。                                                                                                    |
|    |                         |             |                         | (ど)人(ひと)を呼(よ)                                                   | うぐ)<br>                                                                                                    |                                                                                                    | 仕方(しか)                                                                                        | た)がないのでがまんして<br>くださいね。                                                                                                    |

コース: Japanese Nursing Mock Test Practice 介護日本語の模擬試験練習

試験対策向け:意味・状況・読解 現場対策向け:ケーススタディ

(1)意味:日本語の質問に日本語 (2)状況:現場の状況を想定し で回答。日本語の意味の理解度を 日本語で内容を読み、適切な チェック。

回答を日本語で選択。

| <                                                                                                    | 1. テスト1                                            |              | <b>P</b>   |  |  |
|----------------------------------------------------------------------------------------------------|----------------------------------------------------|--------------|------------|--|--|
| 1/                                                                                                    |                                                    |              |            |  |  |
| What would you do after you read the<br>sentences below? Choose the best answ<br>from 1, 2, 3, and 4.<br>つぎの 文章(ぶんしょう)を 読(よ)んで あな<br>は どうしますか。<br>いちばん いいものを $1 \cdot 2 \cdot 3 \cdot 4$ からて<br>とつ えらんで ください。 |                                                    |              |            |  |  |
| 利用者(りよ<br>うしゃ)                                                                                                    | 田中(たなか)和夫<br>(かずお)様(さま)                            | 性別(せ<br>いべつ) | 男(お<br>とこ) |  |  |
| 食事(しょく<br>じ)について                                                                                                    | 事(しょく 熱(あつ)い食(た)べ物(もの)が好<br>)について (す)きだが、よくやけどをする。 |              |            |  |  |
| 注意事項(ち<br>ゅういじこ<br>う)                                                                                                    | '食(た)べ物(もの)の温度(おんど)に<br>注意(ちゅうい)する。                |              |            |  |  |
| 熱(あつ)い飲(の)み物(もの)は絶対<br>(ぜったい)に出(だ)さない。                                                                                                    |                                                    |              |            |  |  |
| お風呂(ふろ)が熱(あつ)くないよう<br>に注意(ちゅうい)する。                                                                                                    |                                                    |              |            |  |  |

#### ③読解

利用者の状況を日本語で読み. 適切な回答を日本語で選択 する問題。

ļ  $\langle \rangle$ 1. テスト1 1/5Select the correct content of the conversation. 会話(かいわ)の内容(ないよう)で、正(ただ)し いものを選(えら)んでください。 かいごしょく いとう 介護職:伊藤さん、そろそろトイレ じかん の時間ですが、おなかはだいじょう ぶですか。 いとう 伊藤さん:トイレに行きます。 かいごしょく 介護職:ズボンは、自分で下げられ ますか。 伊藤さん:はい。 かいごしょく べんざ ひとり た 介護職:便座から、一人で立ちあが れますか。 いとう 伊藤さん:どうだろう。 <sup>かいごしょく わたし あんしん</sup> 介護職:私がいますので、安心し

④ケーススタディ1
 現場での利用者と介護職の会話
 を読み、適切な回答を選択。
 全て日本語表記。難易度UP。

< 1. テスト1 1/5 Read the content below and choose the best answer. 次(つぎ)の内容(ないよう)を読(よ)んで、正 (ただ)しい回答(かいとう)を選(えら)んでくだ さい。 いとう かいじょようくるま りょう 伊藤さんは、介助用 車 いすを利用 しています。 いとう とうにょうびょう 伊藤さんは、糖尿病で とうにょうびょうしょく た ほうもんしんりょう 糖尿病食を食べ、訪問診療 しんりょう の医師に診療してもらってます。 じぶん くるま 伊藤さんは、自分で 車 いすを動 かしてます。 とうにょうびょう しんりょう 伊藤さんは、糖尿病の診療 びょういん う

⑤ケーススタディ2 現場での事例を元に作成され た問題。日本語で状況を読み 日本語で適切な回答を選択。

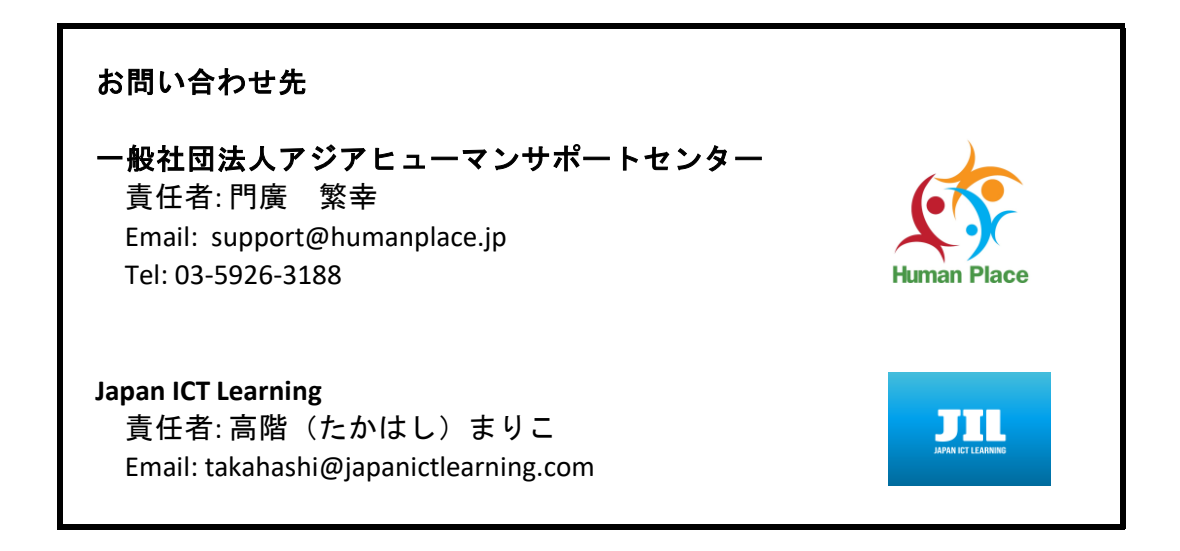